PASSWORD MANAGER > VAULT BASICS

# Archivos adjuntos

Ver en el centro de ayuda: https://bitwarden.com/help/attachments/

#### Archivos adjuntos

Se pueden adjuntar archivos a los elementos del almacén desde cualquier aplicación de Bitwarden. Un archivo adjunto individual debe tener 500 MB (100 MB si se carga desde móvil) o menos.

Los usuarios de pago y los miembros de organizaciones de pago disponen de 1 GB de almacenamiento cifrado para archivos adjuntos. Se puede comprar más almacenamiento en incrementos de 1 GB.

#### (i) Note

Los archivos adjuntos en elementos individuales del almacén y todos los envíos utilizan el espacio de almacenamiento individual concedido por las suscripciones premium o las organizaciones. Los archivos adjuntos de los elementos propiedad de la organización utilizan el espacio de almacenamiento compartido de la organización. Aprende a añadir espacio de almacenamiento.

#### Cargar un archivo

Para adjuntar un archivo a un elemento del almacén:

#### ⇒Aplicación web

Para adjuntar archivos desde la aplicación web:

- 1. Seleccione en el menú : Opciones el elemento al que desea adjuntar el archivo.
- 2. Seleccione 🔊 Attachments en el menú desplegable.
- 3. En el panel de archivos adjuntos, Busque... su archivo.
- 4. Seleccione el botón Guardar.

Una vez que un elemento del almacén tiene un archivo adjunto, al seleccionar 🗞 Archivos adjuntos en el menú : Opciones de también se mostrará una lista de los archivos adjuntos.

#### ⇒Extensión del navegador

Para adjuntar archivos desde la extensión del navegador:

- 1. Abra el elemento al que desea adjuntar el archivo y seleccione el botón Editar.
- 2. Seleccione 📎 Attachments.
- 3. En el panel de archivos adjuntos, Busque... su archivo.
- 4. Seleccione el botón Guardar.

Una vez que un elemento del almacén tiene un archivo adjunto, al seleccionar 📎 Archivos adjuntos de también se mostrará una lista de los archivos adjuntos.

#### ⇒Móvil

Para adjuntar un archivo desde la aplicación móvil:

1. Abra el elemento al que desea adjuntar el archivo y seleccione el botón de : menú.

#### 2. Seleccione 📎 Attachments.

3. En el panel de archivos adjuntos, seleccione el botón Elegir archivo y busque su archivo.

4. Seleccione el botón Guardar.

Una vez que un elemento del almacén tiene un archivo adjunto, al seleccionar 🗞 Archivos adjuntos en el : menú desplegable también se mostrará una lista de los archivos adjuntos.

#### ⇒Escritorio

Para adjuntar un archivo desde la aplicación de escritorio:

- 1. Abra el elemento al que desea adjuntar el archivo y seleccione el botón Editar.
- 2. Seleccione 🔊 Attachments.
- 3. En el panel de archivos adjuntos, Busque... su archivo.
- 4. Seleccione el botón Guardar.

Una vez que un elemento del almacén tiene un archivo adjunto, al seleccionar 📎 Archivos adjuntos de también se mostrará una lista de los archivos adjuntos.

#### ⇒CLI

```
Utilice bw create attachment para adjuntar un archivo a un elemento del almacén existente, por ejemplo:
```

Bash bw create attachment --file /path/to/myfile.ext --itemid <itemid>

Para obtener más información, consulte la documentación de Bitwarden CLI.

#### Descargar un archivo

Para descargar un archivo adjunto:

#### ⇒Aplicación web

Para descargar un archivo adjunto desde la aplicación web:

- 1. Seleccione en el menú : **Opciones** el elemento del que desea descargar el archivo adjunto.
- 2. Seleccione 🔊 Attachments en el menú desplegable.
- 3. Seleccione el archivo adjunto que desea descargar.

#### **∏ ∏ ∏**

Si tu archivo es un PDF, se abrirá directamente en el navegador en lugar de tener que descargarlo primero.

#### ⇒Extensión del navegador

Para descargar un archivo adjunto desde la extensión del navegador:

- 1. Abra el elemento con el archivo adjunto para descargarlo.
- 2. Desplácese hasta la sección de archivos adjuntos y seleccione el botón 🕁 Descargar del elemento que desee descargar.

#### ⇒Móvil

Para descargar un archivo adjunto desde la aplicación móvil:

- 1. Abra el elemento con el archivo adjunto para descargarlo.
- 2. Desplácese hasta la sección de archivos adjuntos y seleccione el botón 🕁 Descargar del elemento que desee descargar.

#### ⇒Escritorio

Para descargar un archivo adjunto desde la aplicación de escritorio:

- 1. Abra el elemento con el archivo adjunto para descargarlo.
- 2. Desplácese hasta la sección de archivos adjuntos y seleccione el botón 🕁 Descargar del elemento que desee descargar.

#### ⇒CLI

Utilice bw get attachment para descargar un archivo, por ejemplo:

#### Bash

bw get attachment photo.png --itemid 99ee88d2-6046-4ea7-92c2-acac464b1412 --output /Users/myaccoun
t/Pictures/

Para más información, consulte la documentación de la CLI.

#### **Borrar un archivo**

Para eliminar un archivo adjunto:

#### ⇒Aplicación web

Para eliminar un archivo adjunto desde la aplicación web:

- 1. Seleccione el menú : Opciones para el elemento con el archivo adjunto que desea eliminar.
- 2. Seleccione 🔊 Attachments en el menú desplegable.
- 3. Seleccione el icono 🔟 Eliminar situado junto al archivo adjunto que desea eliminar.

#### ⇒Extensión del navegador

Para eliminar un archivo adjunto de la extensión del navegador:

1. Abra el elemento con el adjunto que desea eliminar y seleccione el botón Editar.

#### 2. Seleccione 📎 Attachments.

3. En el panel de archivos adjuntos, seleccione el icono 🛍 Eliminar del archivo adjunto que desea eliminar.

#### ⇒Móvil

Para eliminar un archivo adjunto desde la aplicación móvil:

- 1. Abra el elemento con el archivo adjunto que desea eliminar y seleccione el icono del : menú .
- 2. Seleccione 🔊 Attachments.
- 3. En el panel de archivos adjuntos, seleccione el icono 🔟 Eliminar del archivo adjunto que desea eliminar.

#### ⇒Escritorio

Para eliminar un archivo adjunto desde la aplicación de escritorio:

- 1. Abra el elemento con el adjunto que desea eliminar y seleccione el botón Editar.
- 2. Seleccione 🔊 Attachments.
- 3. En el panel de archivos adjuntos, seleccione el icono 🗐 Eliminar del archivo adjunto que desea eliminar.

#### ⇒CLI

Utilice bw delete attachment para eliminar un archivo adjunto, por ejemplo:

### Bash

bw delete attachment 7063feab-4b10-472e-b64c-785e2b870b92

Para obtener más información, consulte la documentación de Bitwarden CLI.

#### Añadir espacio de almacenamiento

Los usuarios de pago y los miembros de organizaciones de pago disponen de 1 GB de almacenamiento cifrado para archivos adjuntos. Los particulares y las organizaciones pueden adquirir espacio de almacenamiento adicional siguiendo los siguientes pasos:

#### (i) Note

Al añadir espacio de almacenamiento se ajustarán los totales de facturación y se cargará inmediatamente en su método de pago. El primer cargo se prorrateará por el resto del ciclo de facturación en curso.

#### ⇒Individual

Para añadir espacio de almacenamiento en su cámara acorazada individual:

- 1. En la aplicación web de Bitwarden, vaya a **Configuración** → **Suscripción**.
- 2. En la sección Almacenamiento, seleccione el botón Añadir almacenamiento:

| D Password Manager  | Subscription                                                                                              | Ð            |  |  |  |  |  |  |
|---------------------|----------------------------------------------------------------------------------------------------|--------------|--|--|--|--|--|--|
| 🗇 Vaults            | Subscription Payment method Billing history                                                               |              |  |  |  |  |  |  |
| 🕼 Send              | Status Details                                                                                            |              |  |  |  |  |  |  |
| $\sim$ Tools $\sim$ | Active Premium (Annually) @ \$10.00 \$10.00 /yea                                                          | ır           |  |  |  |  |  |  |
| ₩ Reports           | Next charge<br>Nov 11, 2025, \$13.00 Additional Storage GB (Annually) @ \$3.00 \$3.00 /year               | \$3.00 /year |  |  |  |  |  |  |
| 🕸 Settings 🛛 🔿      | Download license Cancel subscription                                                                      | ption        |  |  |  |  |  |  |
| My account          |                                                                                                    |              |  |  |  |  |  |  |
| Security            |                                                                                                    |              |  |  |  |  |  |  |
| Preferences         | Storage<br>Your subscription has a total of 2 GB of encrypted file storage. You are currently using 0 MB. |              |  |  |  |  |  |  |
| Subscription        |                                                                                                    |              |  |  |  |  |  |  |
| Domain rules        | Add storage Remove storage                                                                                |              |  |  |  |  |  |  |
| Emergency access    |                                                                                                    |              |  |  |  |  |  |  |
|                     | Añadir almacenamiento a bóveda individual                                                                 |              |  |  |  |  |  |  |

3. Usando el contador, elija el número de GB de Almacenamiento a Añadir y seleccione Enviar.

#### ⇒Organización

Para añadir espacio de almacenamiento en la cámara acorazada de tu organización:

1. En la aplicación web Bitwarden, abra la consola de administración utilizando el conmutador de productos (
):

| U Password Manager | All vaults                                                                                                    |      |                                    | New 🗸      | BW |
|--------------------|----------------------------------------------------------------------------------------------------|------|------------------------------------|------------|----|
| 🗇 Vaults           |                                                                                                    |      | Nama                               | Owner      |    |
| 🖉 Send             |                                                                                                    |      | Name                               | Owner      | •  |
| $\ll$ Tools $\sim$ | Q Search vau                                                                                                    | ASIV | Company Credit Card<br>Visa, *4242 | My Organiz | :  |
| æ Reports          | ✓ All vaults                                                                                                    |      | Personal Login                     |            |    |
| 🕸 Settings 🛛 🗸 🗸   | My Vault                                                                                                    | 0 6  | myusername                         | Me         | :  |
|                    | gii Teams Org :<br>+ New organization                                                                                            |      | Secure Note                        | Me         | :  |
|                    | <ul> <li>✓ All items</li> <li>☆ Favorites</li> <li>☞ Login</li> <li>□ Card</li> <li>□ Identity</li> <li>□ Secure note</li> </ul> | 0 0  | Shared Login<br>sharedusername     | My Organiz | ÷  |
| Password Manager   | <ul> <li>✓ Folders</li> <li>☐ No folder</li> <li>✓ Collections</li> </ul>                                                        |      |                                    |            |    |
| 🗔 Secrets Manager  | Default colle                                                                                                    |      |                                    |            |    |
| 🕮 Admin Console    | 📋 Default colle                                                                                                    |      |                                    |            |    |
| 🛱 Toggle Width     |                                                                                                    |      |                                    |            |    |

Selector de producto

2. En la navegación, seleccione Facturación  $\rightarrow$  Suscripción.

3. En la sección Gestionar suscripción, seleccione el botón Añadir almacenamiento:

|                   |        | <ul> <li>\$1.00 per month for additional machine accounts</li> </ul>                                            |
|-------------------|--------|----------------------------------------------------------------------------------------------------|
| Admin Console     |        | \$12.00 per user /month                                                                                         |
| 🖉 My Organization | $\sim$ | Subscribe to Secrets Manager                                                                                    |
| Collections       |        |                                                                                                    |
| A Members         |        | Manage subscription                                                                                             |
| 뿅 Groups          |        | Adjustments to your subscription will result in prorated charges on a monthly billing cycle.                    |
|                   | $\sim$ |                                                                                                    |
| 🗈 Billing         | ^      | Password Manager                                                                                                |
| Subscription      |        |                                                                                                    |
| Payment method    |        | Total: 1 × \$72.00 = \$72.00 / year                                                                             |
| Billing history   |        | Limit subscription (optional)                                                                                   |
| A Sattinga        |        | Set a seat limit for your subscription. Once this limit is reached, you will not be able to invite new members. |
| မွာ Settings      | $\sim$ | Save                                                                                                    |
|                   |        | Storage                                                                                                    |
|                   |        | Your subscription has a total of 1 GB of encrypted file storage. You are currently using 0 MB.                  |
|                   |        |                                                                                                    |
|                   |        | Add storage Remove storage                                                                                      |
|                   |        | Self-Hosting                                                                                                    |
|                   |        | Añadir almacenamiento a la bóveda de organización                                                               |

4. Utilizando el contador, elija el número de GB de Almacenamiento a Añadir y seleccione Enviar.

#### Reparación de archivos adjuntos antiguos

Antes de diciembre de 2018, los archivos adjuntos utilizaban un método diferente para cifrar sus datos. Desde entonces hemos cambiado a una forma mejor y más moderna de cifrar los archivos adjuntos. Todos los archivos adjuntos que utilicen el método de cifrado anterior aparecerán etiquetados con un icono de alerta en el listado de su bóveda. Deberías actualizar estos archivos adjuntos antiguos al nuevo método de encriptación para que otras funciones relacionadas con la cuenta puedan funcionar correctamente:

- 1. Abre la página para editar tus archivos adjuntos.
- 2. Haga clic en el botón **Fijar** situado junto al archivo adjunto antiguo. Este proceso descargará el archivo adjunto, lo volverá a cifrar utilizando el nuevo método de cifrado, lo volverá a cargar en su bóveda y eliminará la versión antigua del archivo adjunto.

Una vez que un archivo adjunto se ha actualizado correctamente, el icono de alerta y el botón de corrección deberían desaparecer.